## Using Qualtrics to Create Surveys

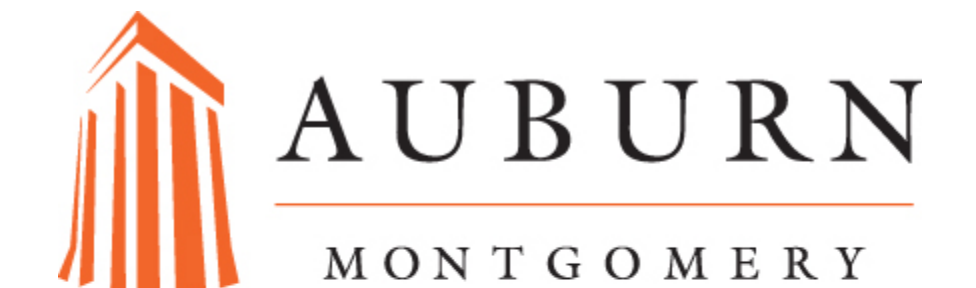

OFFICE OF INSTITUTIONAL EFFECTIVENESS

## **Table of Contents**

| Accessing Qualtrics                                           | 2  |
|---------------------------------------------------------------|----|
| Create Survey Project                                         | 3  |
| Choosing Survey Options                                       | 5  |
| Creating a Folder for your Survey Project                     | 7  |
| Adding Questions to your Survey                               | 11 |
| Previewing your Survey                                        | 16 |
| Creating and Uploading Contact List to Qualtrics              | 19 |
| Adding Embedded Data through the Survey Flow                  | 25 |
| Distribution of your Survey: Initial Invitation and Reminders | 27 |
| Downloading your Survey Data                                  |    |

Need Assistance? Contact Justin Chandler Office of Institutional Effectiveness 334-244-3918--- jchandl7@aum.edu

| qualtric | S                                            | SOLUTIONS -       | INDUSTRIES - |
|----------|----------------------------------------------|-------------------|--------------|
|          | Welcome<br>the Qualtr<br>Insight<br>Platform | to<br>fics        |              |
|          | Email/Username<br>Password                   | Forgot?           |              |
|          | SIGN IN Or si                                | gn in with Google |              |

Go to <u>http://www.qualtrics.com/login/</u> into your web browser and enter your login in credentials.

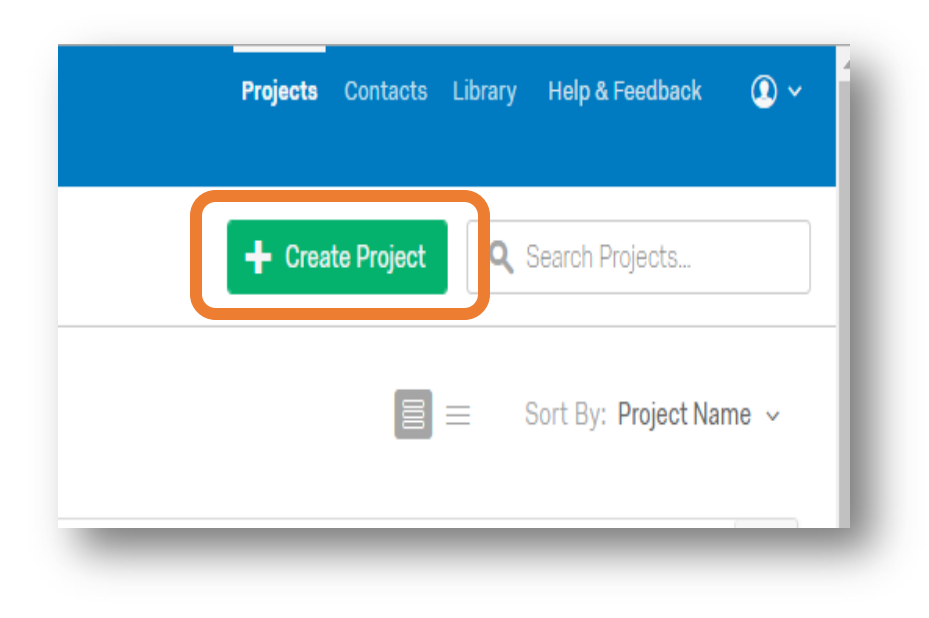

Click on "Create Project" at the right side of your screen to create a new survey.

| Create a Project     |                                      |
|----------------------|--------------------------------------|
| 📋 New Project        | Create a Project from Scratch        |
| Create From Existing | Project Name                         |
| From a Copy          | Program Accreditation Student Survey |
| From a Library       | Folder                               |
| From a File          | × _                                  |
|                      |                                      |
|                      |                                      |
|                      |                                      |
|                      |                                      |
|                      |                                      |
|                      | Cancel Create Project                |

Give your survey a name in the "Project Name Field" and click on "Create Project" to begin adding questions to your survey.

| Look & Feel 🥆 Survey Flow 🗘 Survey Options 🔍 Tools 🗸 |
|------------------------------------------------------|
|                                                      |
| Program Accreditation Student Survey                 |

Click on "Survey Options" to set settings for the delivery of your survey.

| Survey     | Back Button. Enable respondents to change their responses.                                                             |
|------------|----------------------------------------------------------------------------------------------------|
| Experience | Back Button is not available across branches. More info                                                                |
| <b>E</b>   | Show Question Numbers, Great for provingers For participants, for a Progress Participant                               |
|            | Use Custom Survey Validation Messages                                                                                  |
|            | Funner Language Facility V The language the second in written in                                                       |
|            | aurvey Language: English • The language the survey is written in.                                                      |
|            | Survey Title: Online Survey Software   Qualtri This text will appear in the browser as the window or tab title.        |
|            | Meta Description: Qualtrios sophisticated online su Search engines and social media services use this description      |
| Survey     | Open Access. Allow amone to take this survey.                                                                          |
| Protection | By Invitation Only. Prevent people from taking the survey using an anonymous survey link.                              |
|            | Password Protection. This password must be entered to take this survey:                                                |
|            | Prevent Ballot Box Stuffing. Keep people from taking this survey more than once.                                       |
|            | HTTP Referer Verification. The user must come from this URL to take the survey:                                        |
|            | Prevent Indexing. A tag will be added to the survey to prevent search engines from indexing it.                        |
|            | Secure Participants' Files. Files uploaded as responses can only be viewed by users with permission to view responses. |
|            | Survey Emiration. The survey will only be available for a specified data range                                         |

You will want to check the boxes for the following "Survey Options":

- Back Button
- Save and Continue
- By Invitation Only
- Prevent Ballot Box Stuffing
- Prevent Indexing
- Secure Participants' Files
- Redirect: http://www.aum.edu

- Default inactive survey message.
- Partial Completion: After 6 Months

| Survey   | Analysis Data & Analysis Data & Analysis      |
|----------|-----------------------------------------------|
| 💕 Look ð | Feel 🤧 Survey Flow 🌣 Survey Options 🔍 Tools 🗸 |
| P        |                                               |
| Progra   | m Accreditation Student Survey                |
| 🔻 Defau  | It Question Block                             |

You will want to create a folder to place your new survey. Click on "My Projects" which will bring you back to your home screen.

![](_page_8_Picture_0.jpeg)

Click on "New Folder" and "Untitled Folder" will appear. Type in the box with the gray lettering and give your folder a title.

![](_page_9_Picture_0.jpeg)

The name of the folder will now appear on the menu folder.

| All Projects            | 54 |                         |
|-------------------------|----|-------------------------|
| Shared with Me          | 6  |                         |
| Uncategorized           | 27 | Create Project          |
| Annual Surveys for Exte | 20 | Sort By: Project Name ~ |
| Program Accreditation   | O  |                         |

Click on "All Projects". A list of all projects will appear. Go to the right hand corner and search for your survey with a key word. In this case, the word "program" is useful to pull up the "Program Accreditation Survey".

| Program Accreditation Student Survey  |                       |
|---------------------------------------|-----------------------|
| ▼ Default Question Block              |                       |
| □ Q1 Click to write the question text |                       |
| ^                                     | Import Questions From |
|                                       |                       |

The first question text should give a brief description of the survey's purpose and can include general instructions about the survey. You will want to select "Create a New Question" and then select "Descriptive Text".

![](_page_12_Figure_0.jpeg)

Multiple choice, matrix table, and text entry are common question types utilized in most surveys. For more information about how to create good survey questions and how to create a plan for your survey, please go to the following website:

https://oqi.wisc.edu/resourcelibrary/uploads/resources/Survey\_Guide.pdf.

## Program Accreditation Student Survey

Default Question Block

✓ Q1

₽.

The following is a survey to help our program to assess the effectiveness of our curriculum. Thank you for your thoughtful responses. Go Warhawks!

## After selecting "Descriptive Text" you can write a brief description of your survey.

| Q6        | Did you complete the quantitative sociology course sequence? |
|-----------|--------------------------------------------------------------|
| <b>\$</b> | Yes                                                          |
|           | No                                                           |
|           |                                                              |

If you select, "Multiple Choice", you can create a question like the one above.

|                                                                                                    | Strongly<br>agree | Agree | Somewhat<br>agree | Somewhat<br>disagree | Disagree | Strongly<br>disagree |
|----------------------------------------------------------------------------------------------------|-------------------|-------|-------------------|----------------------|----------|----------------------|
| My data analysis projects in<br>my quantitative sociology<br>courses effectively<br>equipped me to perform<br>statistical analysis using<br>statistical programming<br>software (e.g., SPSS,<br>STATA, SAS). | 0                 | 6     | 0                 | 0                    | 0        | ٥                    |
| I am able to apply the<br>statistical analysis skills<br>that I learned in my<br>quantitative sociology<br>courses in my current<br>position.                                                                | 6                 | 0     | 0                 | 0                    | ۲        | ۵                    |

Q5 Please evaluate the following statements:

A matrix table saves space and gives the appearance that your survey is shorter. The question format is especially useful with evaluating statements with a Likert Scale.

| <b>√</b> Q6 | Did you complete the quantitative sociology course sequence?<br>Yes<br>No |
|-------------|---------------------------------------------------------------------------|
| ſ           | If No <b>v</b> Is Selected <b>v</b> Then Skip To End of Survey <b>v</b>   |

The above question uses skip logic to exclude respondents who have not completed the quantitative sociology course sequence. Respondents who select "No" will not be asked to evaluate the statements in the matrix table.

|                                                                                      | Tojetto                                                          | oonaoto                        | Library               | Trop at occupack           |                  |
|--------------------------------------------------------------------------------------|------------------------------------------------------------------|--------------------------------|-----------------------|----------------------------|------------------|
|                                                                                      | [+ Previe                                                        | ew Survey                      | <b>) a i</b>          | Search Questions           |                  |
| _                                                                                    | _                                                                |                                |                       |                            | -                |
|                                                                                      |                                                                  |                                |                       |                            |                  |
| AU                                                                                   |                                                                  |                                |                       |                            |                  |
| The following is a survitioughtful responses.                                        | Yey to help our progra<br>Go Warhawks1                           | m to assess th                 | e effectiven          | ess of our curriculum. Tha | ink you for your |
| The following is a surve thoughtful responses.                                       | vey to help our progra<br>Go Warhawks1                           | m to assess th<br>course seque | e effectivene         | ess of our curriculum. Tha | ink you for your |
| The following is a surve thoughtful responses.<br>Did you complete the log Yes       | Yey to help our progra<br>Go Warhawks1<br>quantitative sociology | m to assess th<br>course seque | e effectivene<br>nce? | ess of our curriculum. Tha | ink you far your |
| The following is a survitioughtful responses.<br>Did you complete the<br>Ves<br>© No | vey to help our progra<br>Go Warhawks1<br>quantitative sociology | m to assess th<br>course seque | e effectivene<br>nce? | ess of our curriculum. Tha | ink you far your |
| The following is a surve thoughtful responses.<br>Did you complete the<br>Yes<br>No  | vey to help our progra<br>Go Warhawks1<br>quantilative sociology | m to assess th<br>course seque | e effectivene<br>nce? | ess of our curriculum. Tha | ink you for your |

You can verify the skip logic by previewing the survey. Select "Preview Survey" on the right side of your screen.

You will want to re-enter *Qualtrics* by selecting the back arrow on your web browser.

![](_page_17_Picture_1.jpeg)

*Qualtrics* records the previewed survey response as an actual response. You will want to delete this survey response by going to "Data & Analysis" tab.

![](_page_17_Picture_3.jpeg)

Selected "With Selected" and then click on "Delete".

|   | Α         | В        | C        | D   | E          | F          | G     |
|---|-----------|----------|----------|-----|------------|------------|-------|
| 1 | FirstName | LastName | Email    | Sex | Race/Ethn  | icity      |       |
| 2 | Alicia    | Dean     | adean10@ | F   | Black or A | frican Ame | rican |
| 3 |           |          |          |     |            |            |       |
| 4 |           |          |          |     |            |            |       |
| 5 |           |          |          |     |            |            |       |
|   |           |          |          |     |            |            |       |

![](_page_18_Figure_1.jpeg)

Open MS Excel and create five fields: "FirstName", "LastName", "Email", "Sex" and "Race/Ethnicity". Select "Save File As" a CSV (Comma delimited).

![](_page_19_Picture_0.jpeg)

Click on "Contacts" at the top right hand side of your screen to take you to the "Contacts" page.

![](_page_19_Picture_2.jpeg)

Select "Create Contact List" to add your contact list which is a .CSV file from MS Excel. You can request a contact list for your survey from the Office of Institutional Effectiveness by contacting <u>oir@aum.edu</u>.

| Name                                      |   |
|-------------------------------------------|---|
| Program Accreditation Survey Contact List |   |
| Folder                                    |   |
| Uncategorized                             | ~ |

You will need to give your "Contact List" a name. Including the survey name for the contact list name will help with organization.

![](_page_21_Picture_0.jpeg)

Select "Browse" and choose the .CSV file of all of your survey sample.

|                       |                                       | Skip this step                                                                                                    |
|-----------------------|---------------------------------------|----------------------------------------------------------------------------------------------------|
| Sex Y                 | F                                     |                                                                                                    |
| Email 🛩               | adean10@aum.edu                       |                                                                                                    |
| LastNamo 😪            | Dean                                  |                                                                                                    |
| FirstName. 👻          | Alicia                                |                                                                                                    |
| eida                  | First Contact                         |                                                                                                    |
| rify Fields           |                                       | fields will be added as necessary.                                                                                                    |
| Program Accreditation | n Survey Contact List.csv (10entacts) | Updating Existing Contacts <ul> <li>Use a 'RecipientID' column         containing recipient IDs and add         any optional fields</li> <li>Contact data will be updated. New</li> </ul> |
| Brause                | ( 5. Releast Show Ontions             | <ul> <li>Each row must have a primary<br/>smail address (Email). All other<br/>fields are optional (FirstName,<br/>LastName, etc.)</li> <li>The maximum file size is 100mb.</li> </ul>    |
|                       |                                       | names for each column.                                                                                                    |

Select "Add Contacts".

| ) | Program Accreditation Survey Contact List Import Started |
|---|----------------------------------------------------------|
|   | View Contact List                                        |
|   | 100.00%                                                  |

| acts : Alicia Dean 🖒 P | Program Accreditation Sur | rvey Co… 🗸                 |                 | Projects        |
|------------------------|---------------------------|----------------------------|-----------------|-----------------|
|                        |                           |                            |                 | Current Jobs: 1 |
| Filter ~               |                           |                            |                 |                 |
|                        |                           |                            |                 |                 |
| pted In                | First Name                | Last Name                  | Email           |                 |
| 0                      | Alicia                    | Dean                       | adean10@aum.edu |                 |
|                        |                           | Showing 1 - 1 of 1 Contact |                 |                 |
|                        |                           | Showing 1 - 1 of 1 Contact |                 | _               |

Click on "View Contact List" and you will get a "Contact List" like the one above. Select "Projects" at the top right side of your screen. Choose the project you are currently working on.

![](_page_24_Picture_0.jpeg)

Once you are in the survey again, select the "Survey" tab. On this tab choose "Survey Flow".

![](_page_24_Picture_2.jpeg)

Once you are in the "Survey Flow" select "Add a New Element Here".

![](_page_25_Picture_0.jpeg)

Click on "Add From Contacts". You will want to select the contact list that is associated with your survey.

![](_page_26_Picture_0.jpeg)

Saving the "Survey Flow" will take you back to your survey's main page. Select th "Distributions" tab.

![](_page_27_Figure_0.jpeg)

You will select the "Compose Email" option which will create a by invitation only survey distribution.

| To:       | Select Contacts ~                                                                                                    |
|-----------|----------------------------------------------------------------------------------------------------|
|           | From Marriso Regly To Email                                                                                                    |
| From:     | noreply@qemailserver.com Alicia Dean adean10@aum.edu                                                                                                    |
| When:     | Send in 1 hou -                                                                                                    |
| Subject:  | Subject *                                                                                                    |
|           | Load Message 🐱 Save As                                                                                                    |
| vlessage: |                                                                                                    |
|           | Tx Font - Size - B I U x, x <sup>2</sup> O+ A+ O Source                                                                                                    |
|           | Follow this link to the Survey:<br>\$(I.//SurveyLink?d=Take the survey}<br>Or copy and paste the URL below into your internet browser:<br>\$(I://SurveyURL) |
|           | Follow the link to opt out of future emolia:<br>\$(1:W0pc0umUnk?d=Olitsk here to unsubscribe)                                                               |

"Select Contacts" is where you will select the contact list that you uploaded earlier. If you want to make the survey from a particular office, change the "From Name" from your name to the office name. To schedule a specific time for distribution, select the down arrow in the "When" field. <u>You will want to make sure to delete the opt out of future emails link.</u> Send after drafting a message.

| Projects | Contacts | Library | Help & Feedback | • • |
|----------|----------|---------|-----------------|-----|
|          |          |         |                 |     |
|          |          |         |                 |     |
|          |          |         |                 |     |

Choose "Library" at the top right corner of the screen.

| Survey Library | 🐼 Graphics Library | Files Library | 🖂 Messages Library |
|----------------|--------------------|---------------|--------------------|
|----------------|--------------------|---------------|--------------------|

Select "Message Library" from the "Library" tabs.

| All Folde | rs      |           |
|-----------|---------|-----------|
| Show All  | Invites | Reminders |
|           | Invites | Kennidero |

To setup reminder messages for your survey, select "Reminders".

![](_page_30_Picture_2.jpeg)

Select "New Message" to create your reminder.

| Message Type                                                                                                    | Destination Folder                         |
|----------------------------------------------------------------------------------------------------|--------------------------------------------|
| General Messages                                                                                                    | ✓ Uncategorized ✓                          |
| <ul> <li>Invite Emails</li> <li>Look and Feel Messages</li> <li>End of Survey Messages</li> <li>General Messages</li> <li>Font</li> <li>Reminder Emails</li> <li>Validation Messages</li> <li>Email Subject Messages</li> <li>Thank You Emails</li> <li>Inactive Survey Messages</li> <li>SMS Invites</li> </ul> | E Ξ Ξ (4 15 15 15 Dource<br>x <sup>a</sup> |

Select "Reminder Emails" from "Message Type".

After you have collected all data, you will want to download your results for analysis. Choose "Projects" at the top right side of your screen and select your survey.

| 🖉 Surv | ey 🛷 Distributions 📮 Data & Analysis 📲 Reports |
|--------|------------------------------------------------|
| 📮 Data | Text Text Cross Tabs                           |
| Add F  | ilter 🗸                                        |
| With S | Selected ~                                     |
|        | Recorded Date                                  |
|        | Sep 16, 2016 11:02 AM                          |

Select the "Data & Analysis" tab.

| Actions                |
|------------------------|
| ~                      |
| View Response          |
| Delete Response        |
| Retake Response        |
| Retake as New Response |
| Expect to BDE          |

Select the down arrow under "Actions" and choose "Export PDF". The PDF is a simple display of your survey results.

| ↓ Export Data        |          |
|----------------------|----------|
| Import Data          | tions    |
| Manage Previous Down | nloads 🗸 |
|                      |          |

If you want to download the raw data, select "Export Data".

![](_page_35_Figure_0.jpeg)

Choose "Export Data with Legacy Format" to download your raw data. "Download Data Table" is another option with the new Qualtrics Insights Platform.

| CSV KM | L SPSS                        | HTML                               | Fixed Field Text                | User Submitted Files        |
|--------|-------------------------------|------------------------------------|---------------------------------|-----------------------------|
|        | Comma sep                     | parated va                         | lues                            |                             |
|        | the response<br>a newline cha | is separate<br>aracter.            | d by a comma and ea             | ch response is separated by |
|        |                               |                                    |                                 |                             |
|        | ✓ Use lega                    | acy View Res                       | sults format                    |                             |
|        | Use lega                      | ncy View Res<br>responses s        | sults format<br>tarted between: |                             |
|        | Use lega                      | icy View Res<br>responses s<br>and | sults format<br>tarted between: |                             |

Download your file as a .CSV file and save to a folder on your computer.